## KKR年金スマートサービスについて

#### 令和7年1月(第11版)

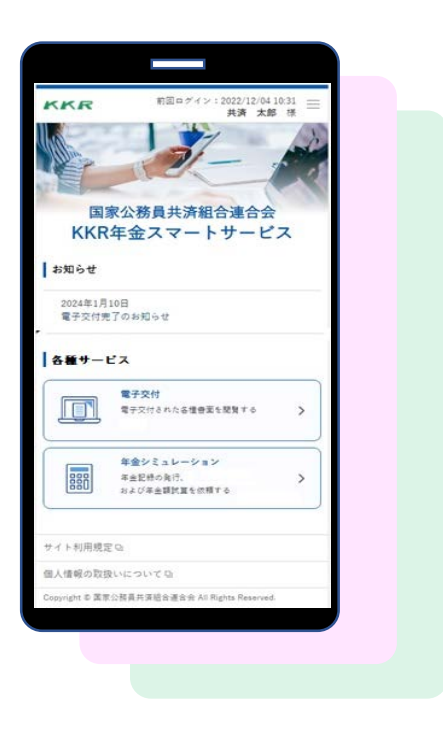

【ご注意】 ホームページ更新等により画面が若干異なる場合 がありますのでご了承ください。

**KKR** 国家公務員共済組合連合会

# 1. サービスの対象と内容

## 利用対象者

## 現在、国家公務員共済の長期組合員である方 過去に国家公務員共済の長期組合員であった方 (国家公務員共済の後に地方公務員共済の長期組合員) となった方を除きます) 3 現在、国家公務員共済組合連合会から退職 または老齢の年金を受けている方 ■サービスの内容 下表の年金情報を電子的に受け取ることができます 利用対象者 🌗 、 🕗 に該当する方 ●ご自身の年金記録 · 組合員期間 各月の標準報酬月額や標準期末手当等の額 ・「ねんきん定期便」 (KKRから発送した分)→ 毎年誕生月に自動交付 されます 「退職年金分掛金の払込実績通知書↓ → 毎年6月に自動交付されます 将来の年金額の試算 ご自身の老齢厚生年金や退職年金の試算 利用対象者 電子版の源泉徴収票を

#### ●公的年金等の源泉徴収票

・令和4年以降にお支払いした退職または老齢の 年金にかかる「源泉徴収票」

#### ●在職中の年金支給額の試算

・在職中に支給される老齢厚生年金額の試算

電子版の源泉徴収票を 受け取り、オンライン で確定申告のお手続き ができます

国税庁e-Tax

イータ君

キャラクター

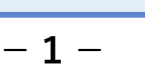

# 2. サービスの利用にあたって

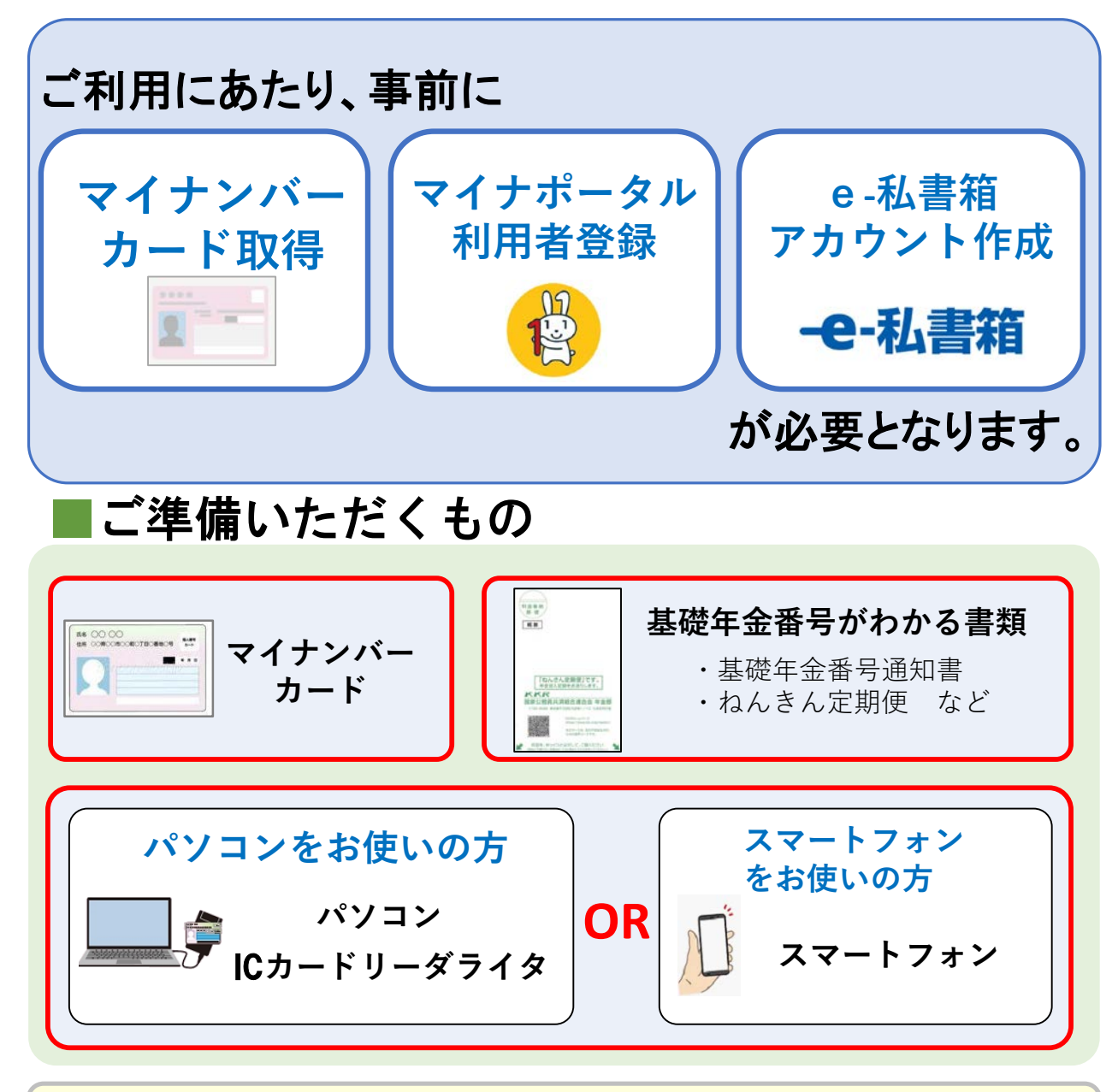

ご利用についてのご不明点は、こちらにお問合せください。 **KKR e - 私書箱ヘルプデスク Eメール**eshishobako-kk-help@nri.co.jp 電話
050-1791-5544 <sub>平日9:00~17:30</sub>(土日祝日、年末年始はご利用できません)

## 3. 利用お手続き方法

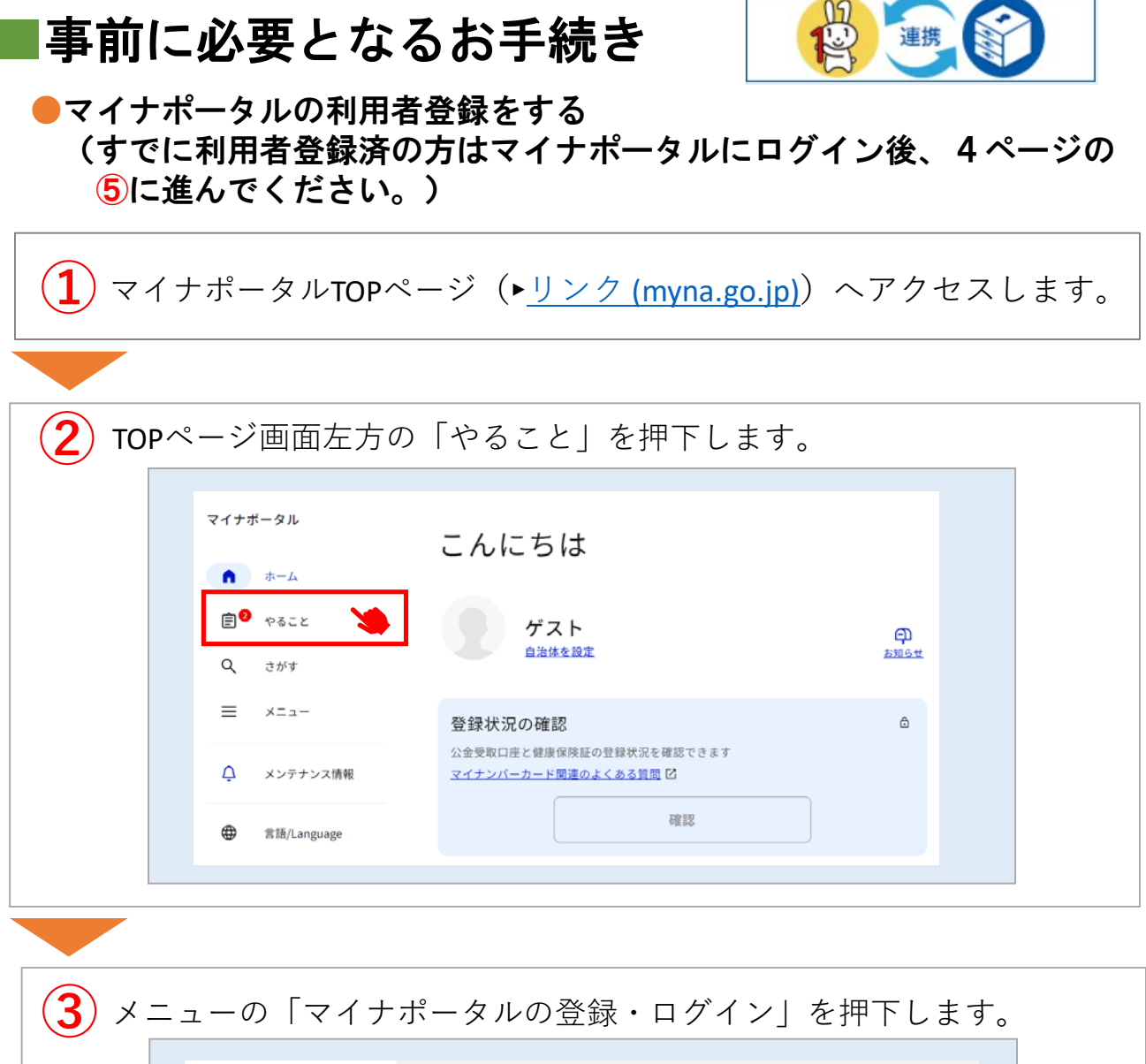

| マイナポータル<br>向 ホーム         | やること                           |   |
|--------------------------|--------------------------------|---|
| <b>自</b> 2 やること<br>Q さがす | <del>末着手</del><br>マイナンバーカードの作成 | > |
| ≡ ×=⊐-                   | 未着手                            |   |
| ♪ メンテナ:                  | マイナホーダルの登録・ロクイン                |   |

- 3 -

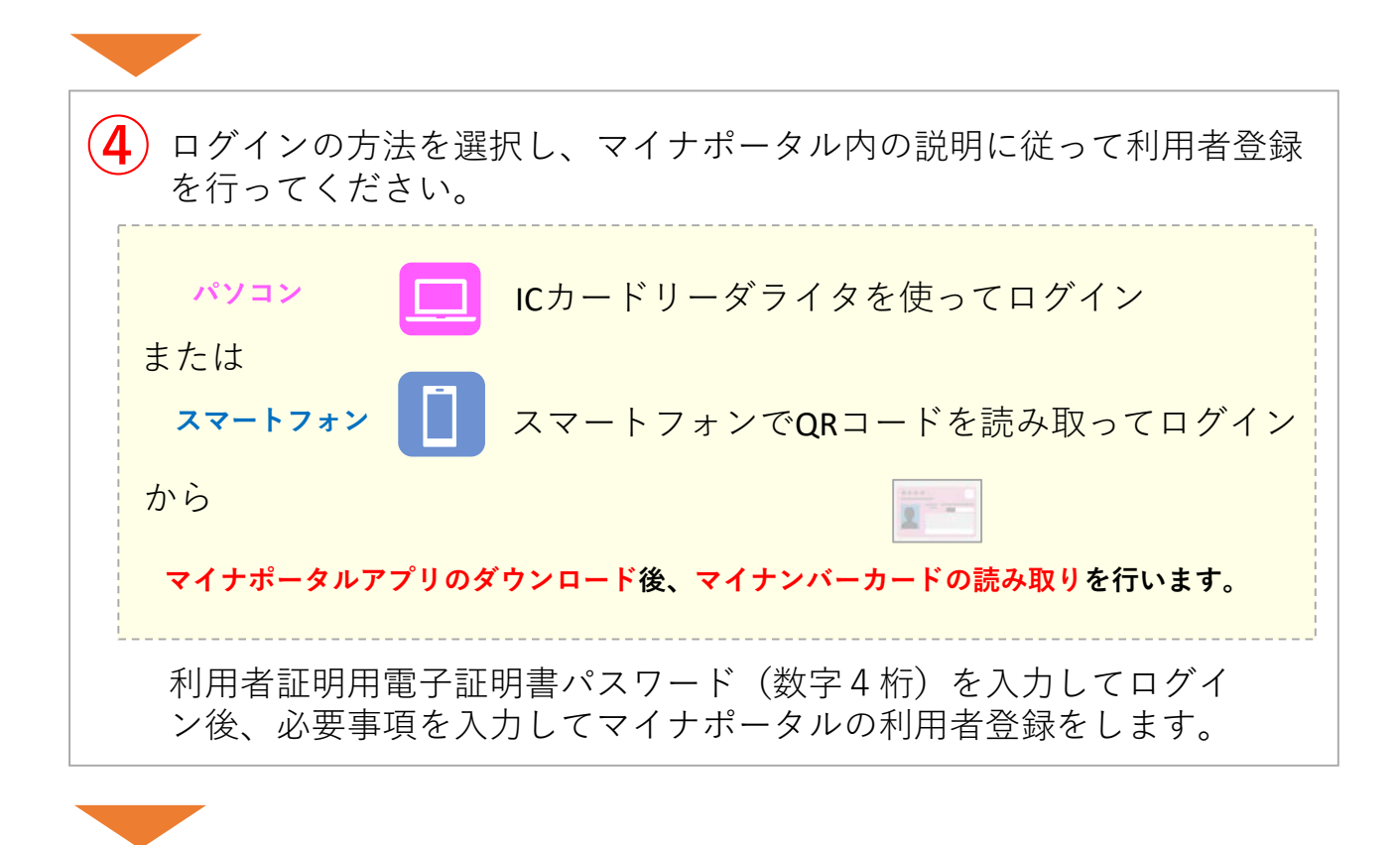

#### ●マイナポータルとe-私書箱を連携する

5

画面左方の「メニュー」を押下後、設定の「外部サイトと連携」を押下 します。

| マイナポータル       | メニュー        |       |
|---------------|-------------|-------|
| ゆ ホーム         |             |       |
| 倉 やること        | Language    | 日本語 > |
| Q. さがす        |             |       |
| 🔳 x=1- 🎽      | 設定          |       |
| <b>^</b>      | 🗹 メール通知     | >     |
| ム メンテナンス情報    | 🖻 申請用プロフィール | >     |
| ● 言語/Language | ⇔ 外部サイトとの連携 | ۱     |
|               | 回利用者情報の削除   | 2     |
|               |             |       |

-4-

| の「運 | 連携」を押下し      | ます。              |           |
|-----|--------------|------------------|-----------|
| (すて | ごに e -私書箱と   | つながっている場合は、次の    | ては省略できます。 |
|     | マイナポータル      | 外部サイトとの連携        |           |
|     | <b>n</b> *-4 | スの他のウェブサイト       |           |
|     | € やること       | その他のウェブリイド       |           |
|     | Q. さがす       | 6                | 未連携       |
|     | = ×==-       | e-私書箱<br>野村総合研究所 |           |
|     | 🗘 メンテナンス情報   | ₩L<見る I2<br>連携   |           |
|     |              |                  |           |

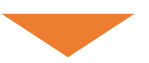

| <b>e</b> -私書箱の画面に遷移し<br>でアカウントを作成しま<br>これで、マイナポータル                                                                                                    | ましたら、e-私書箱へ<br>す。<br>~とe-私書箱の連携が完                                                                                                    | 、のログイン・新規登録<br>E了します。                                                                                                  |
|----------------------------------------------------------------------------------------------------|----------------------------------------------------------------------------------------------------|----------------------------------------------------------------------------------------------------|
| <section-header><section-header><section-header><section-header><section-header><section-header><section-header></section-header></section-header></section-header></section-header></section-header></section-header></section-header> | <ul> <li>マイナオータル</li> <li>つながり完了</li> <li>・米車和御村総合総元的ミアカウントをつなげました。</li> <li>総トビモル集集両町地合総元川を形成する場合は、「+ル集集両町地区会総元川を形成する</li> <li>マイナポータルメインメニューへ</li> </ul> | ① 数35日       ① よくあるご期間       23 20%+20**         ) #33を第にてください。       ③ 232-250-26       ● 44.681 (94/82) 括<br>文所大名前目子 |

## ■KKR年金スマートサービスの利用申込

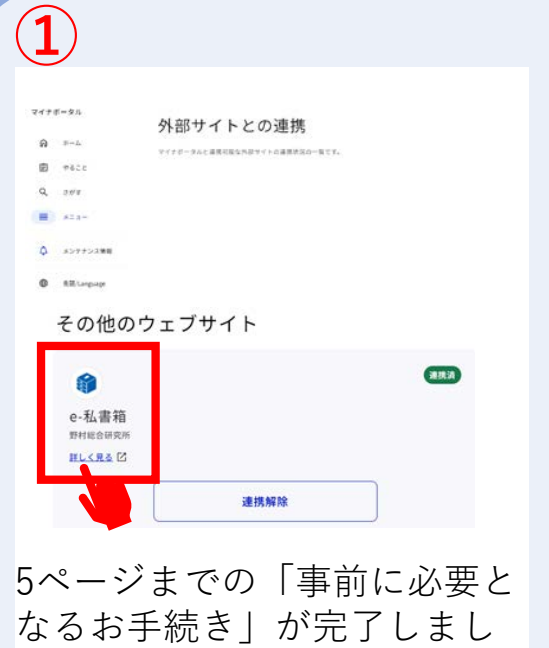

なるわ手続さ」が元」しまし たら、マイナポータルにログ インした状態で「外部サイト との連携」の「e-私書箱(野 村総合研究所)」内「詳しく 見る」を押下します。

3

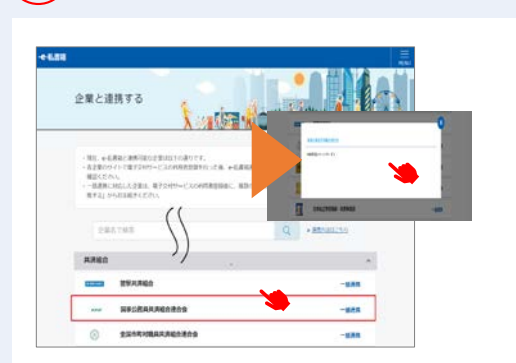

e -私書箱に連携する団体名の一 覧が表示されましたら、共済組 合の「国家公務員共済組合連合 会」を選択、ポップアップ画面 の「手続き方法は<u>こちら</u>」を押 下してください。

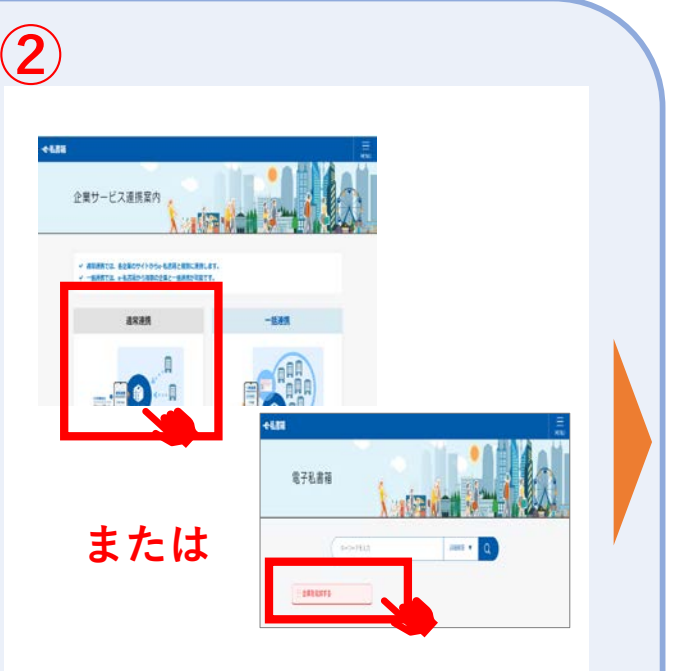

e-私書箱 TOPページが表示されま したら、企業サービス連携案内メ ニューの「通常連携」または「企 業を追加する」を押下します。

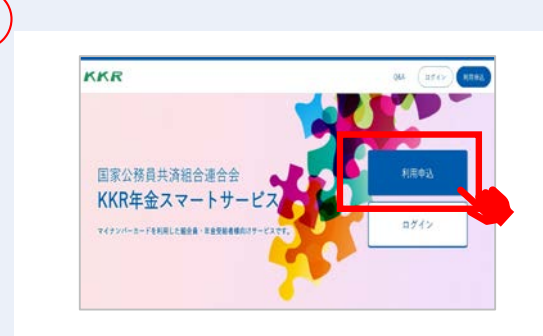

「KKR年金スマートサービ ス」サイトのTOPページが表 示されますので、「利用申 込」ボタンから利用者登録を 行います。

に進む

Step1

-6-

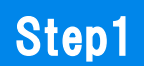

■メールアドレス登録

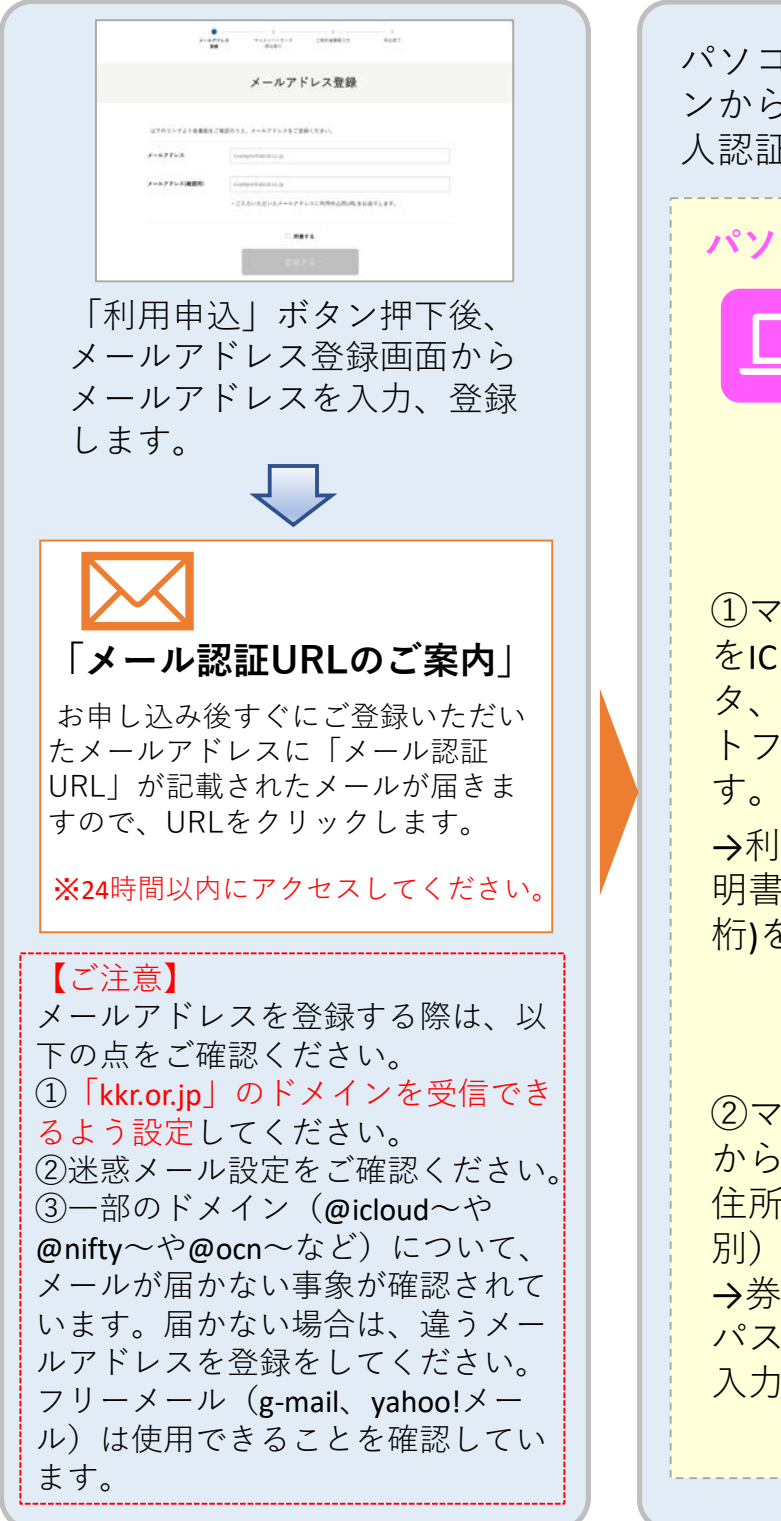

-7-

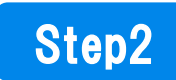

■マイナンバーによる本人認証

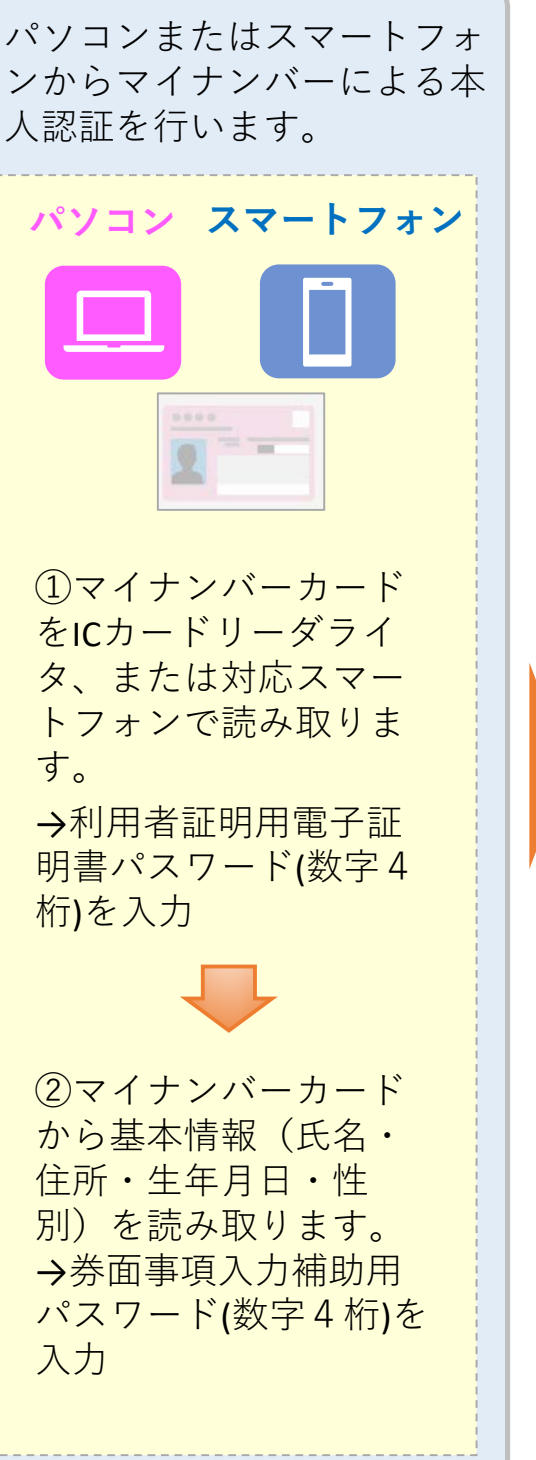

### Step3

### ■利用者確認情報入力

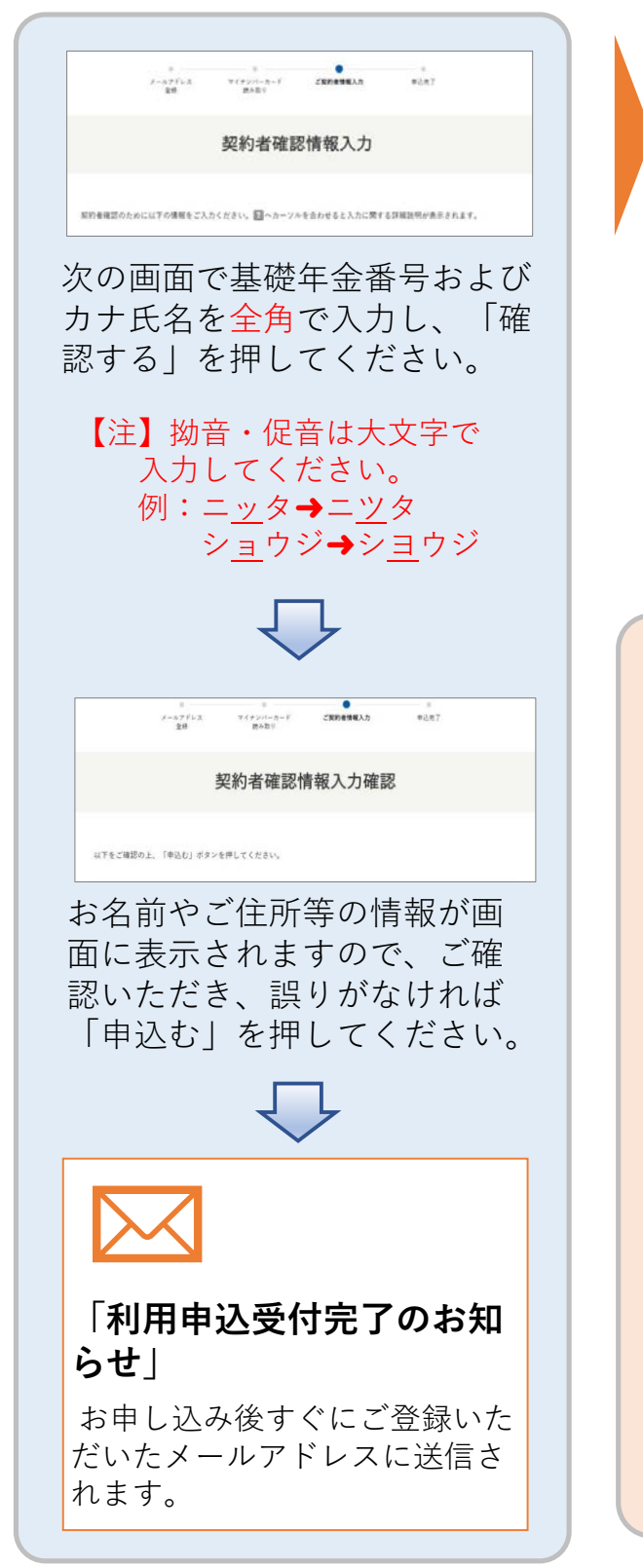

ご入力いただいた情報をKKRにて 確認いたします。

→ご入力いただいた内容がKKRで 管理している情報と一致した場 合は、すぐにStep4「利用者登録 完了」メールが送信されますが、 情報が異なる場合は、本登録完 了まで数日かかることがありま すのでご了承ください。

Step4

■利用者登録完了

 $\searrow$ 

### 「本登録完了のお知らせ」

KKRにて本登録が完了したときに 登録いただいたメールアドレスに 送信されます。

「KKR年金スマートサービス」のTOP 画面のURL(<u>トリンク</u>)が記載された メールが届きます。

このURLは、今後、ログインの際に必 要となりますので、保存しておいてく ださい。

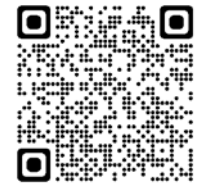

【KKR年金スマートサービスTOP】

## 4. KKR年金スマートサービスへの ログインと e-私書箱連携

KKR年金スマートサービスへのログインと マイナポータルから年金情報を受け取るため の準備

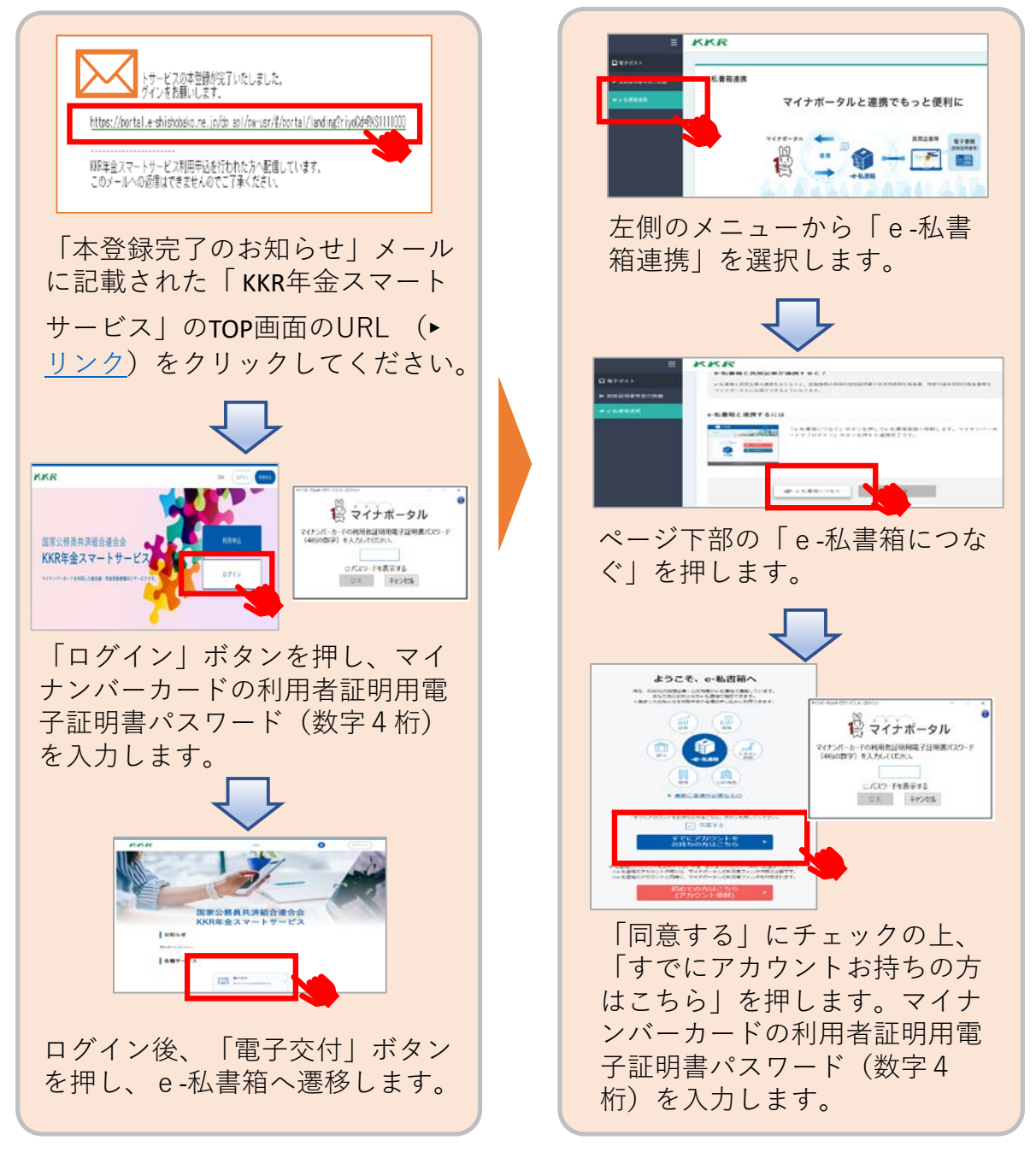

-9-

## 5. サービス利用開始

上記の3.~4.の手続きがすべて終了しますと、KKR年金スマートサービスが利用できるようになります。

サービスの内容は、

「国家公務員共済の長期組合員である(であった)方」と 「国家公務員共済組合連合会から退職または老齢の年金を 受けている方」 で異なります。

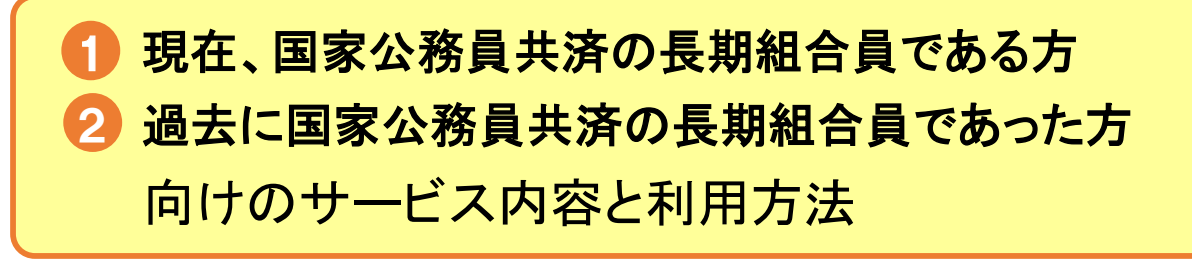

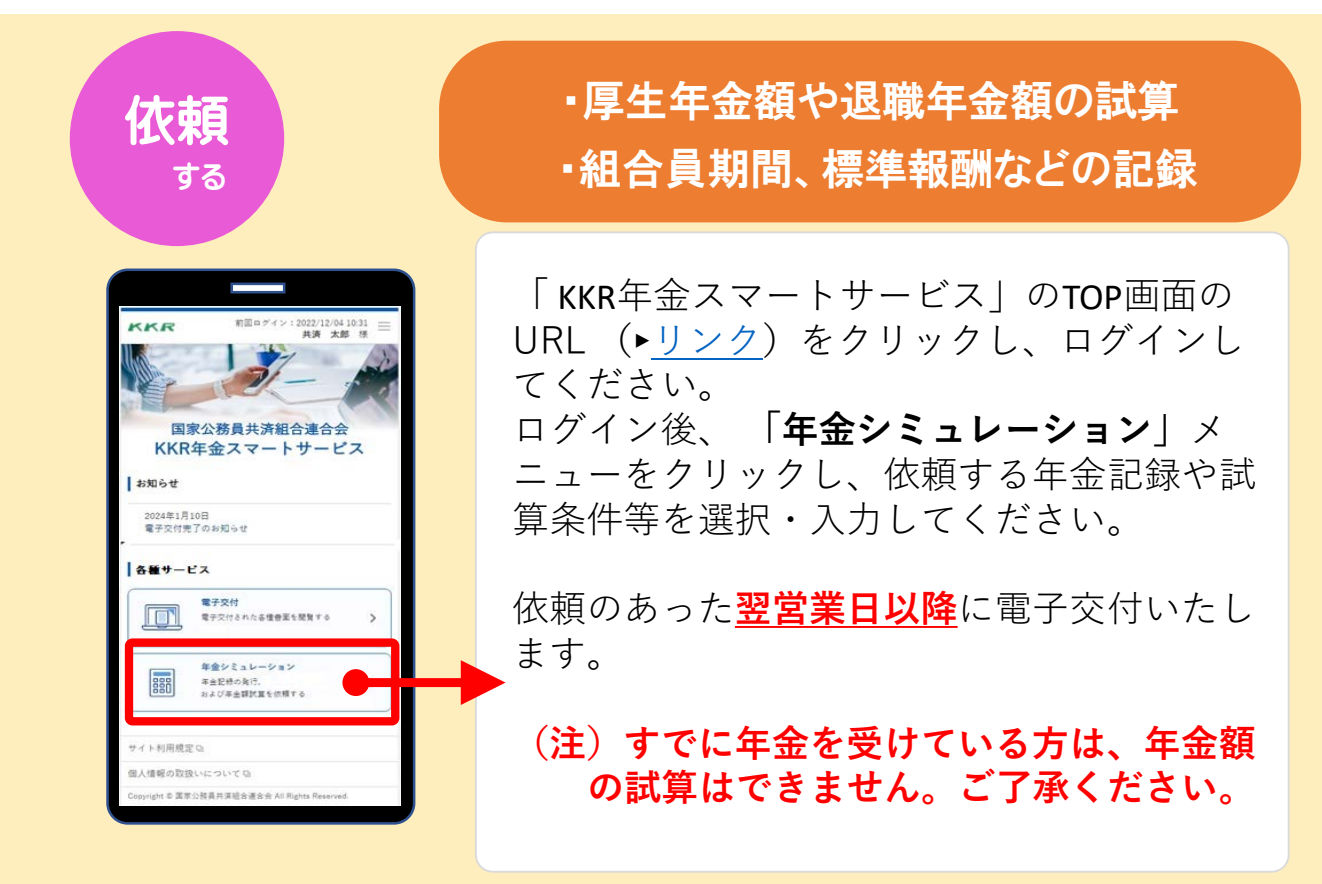

### 受け取る

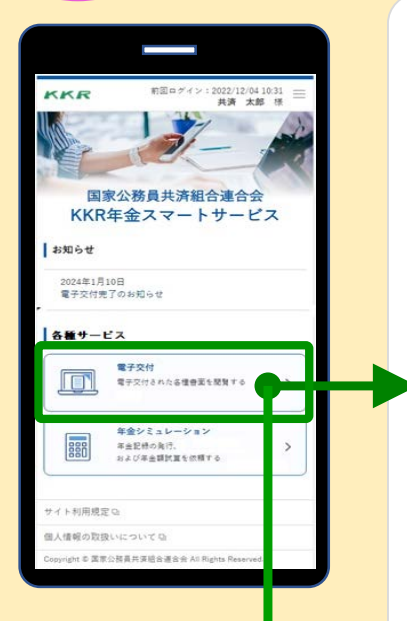

### ・厚生年金額や退職年金額の試算 ・組合員期間、標準報酬などの記録

依頼のあった試算の結果や記録情報が交付 されると、登録メールアドレスに「交付完 了メール」が届きます。 このメールが届きましたら、「KKR年金ス マートサービス」のTOP画面のURL(▶<u>リン</u> <u>ク</u>)をクリックし、ログインしてください。

ログイン後、「**電子交付**」をクリックし、 e-私書箱に届いた試算結果や記録情報を確 認・ダウンロードできます。

※マイナポータルにも同様の通知がなされ ます(マイナポータルからの確認方法は14 ページをご覧ください。)。

#### ・「ねんきん定期便」

「退職年金分掛金の払込実績通知書」

・「ねんきん定期便」は、毎年、誕生月に自動交付されます。

・「**退職年金分掛金の払込実績通知書**」は、 毎年6月に自動交付されます。

ログイン後、「**電子交付**」をクリックし、 e-私書箱に届いた「ねんきん定期便」や「退 職年金分掛金の払込実績通知書」を確認・ダ ウンロードできます。

※マイナポータルにも同様の通知がなされま す(マイナポータルからの確認方法は14ペー ジをご覧ください。)。

## 3 KKRから退職または老齢の年金を受けている方 向けのサービス内容(源泉徴収票の交付)と利用方法

### <注>KKRから退職または老齢の年金を受給 していない方は交付できません。

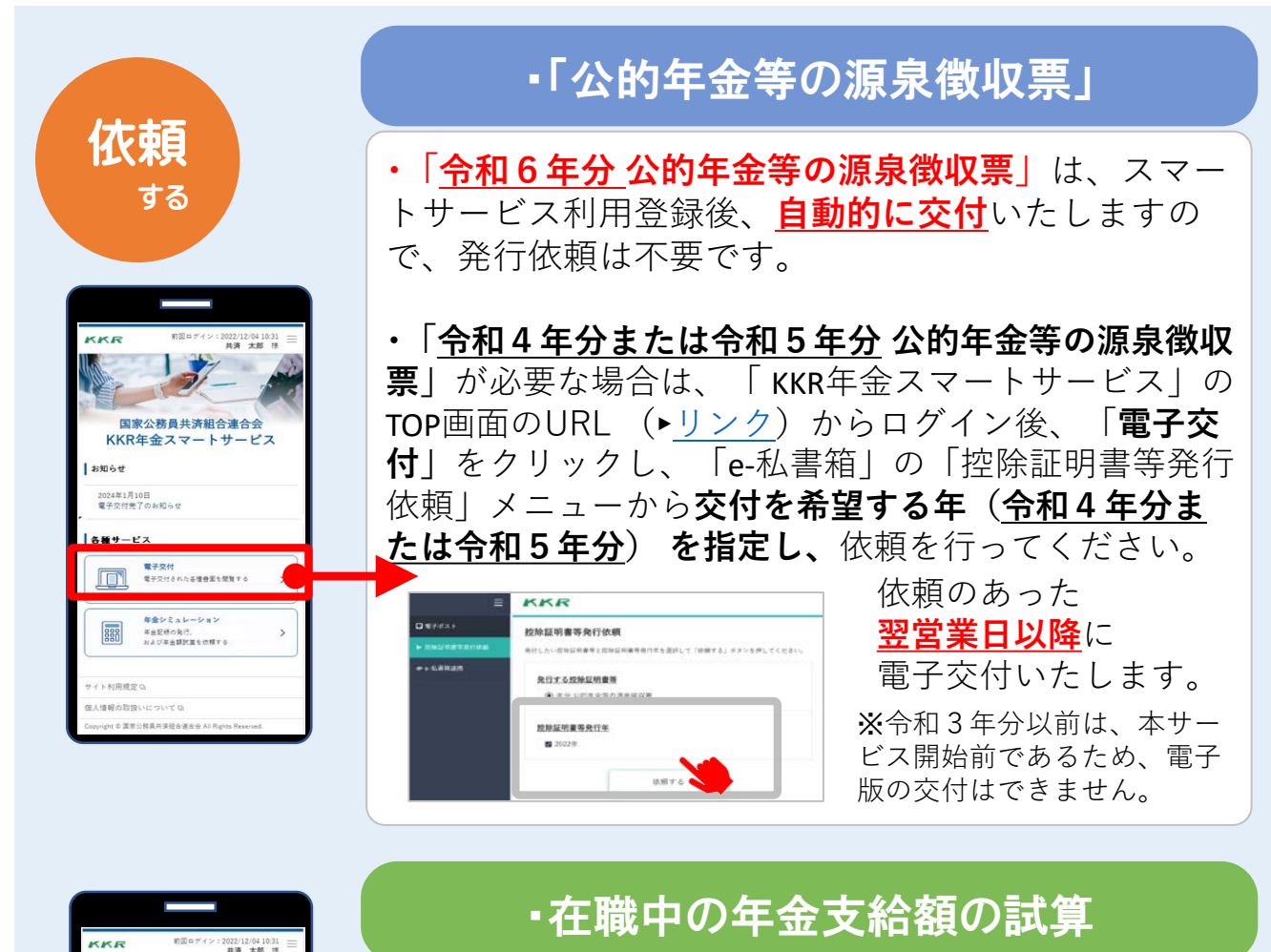

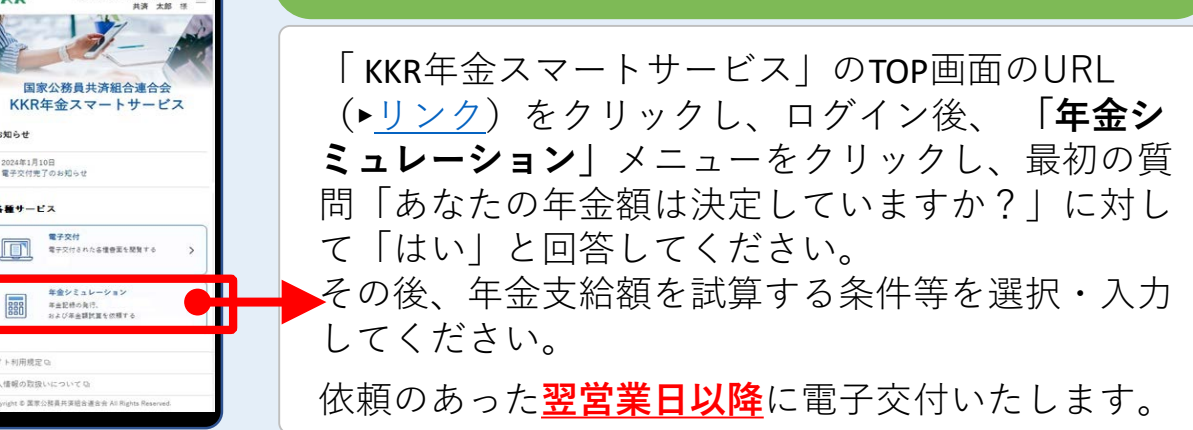

お知らせ

2024年1月10日 電子交付売了のお知らせ

各種サービス

000

### 受け取る

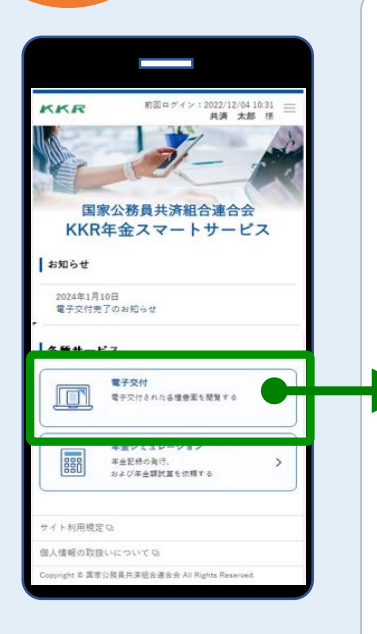

### 「公的年金等の源泉徴収票」

### ・在職中の年金支給額の試算

源泉徴収票や年金支給額の試算結果が交付され ると、登録メールアドレスに「交付完了メー ル」が届きます。 このメールが届きましたら、「KKR年金スマー トサービス」のTOP画面のURL(▶<u>リンク</u>)を クリックし、ログインしてください。

ログイン後、「**電子交付**」をクリックし、e-私 書箱に届いた源泉徴収票や、年金支給額の試算 結果を確認・ダウンロードできます。

※マイナポータルにも同様の通知がなされます (マイナポータルからの確認方法は14ページを ご覧ください。)。

#### く注>

・「<u>令和6年分</u>公的年金等の源泉徴収票」は、 スマートサービス利用登録後、<u>自動的に交付</u>い たします(交付開始は令和7年1月16日~17日を 予定しています。)。

・「<u>令和4年分または令和5年分</u>公的年金等の 源泉徴収票」を依頼した場合は、依頼のあった <u>翌営業日以降</u>に電子交付いたします。

### ※KKRから退職または老齢の年金 を受給していない方は、源泉徴収票 は交付できません。

## 6. e-私書箱に届いた年金情報を マイナポータルで確認する

①マイナポータル(▶<u>リンク(myna.go.jp)</u>)にログインする

| 「わたし」の    | マイナ | ポータル 実証ペータ版 | おかえりなさい                                                       |
|-----------|-----|-------------|---------------------------------------------------------------|
| 「 ᇊ お知らせ」 | A   | ホーム         |                                                               |
| を選択       | Ē   | やること        | 🍷 btl 🐢                                                       |
|           | ۹   | さがす         | 東京超                                                           |
|           | ≡   | ×==-        | 登録状況の確認                                                       |
|           | ¢   | メンテナンス情報    | 公金受取口座と健康保険証の登録状況を確認できます<br>マイナンバーカード関連のよくある質問 <sup>[2]</sup> |
|           |     |             | 確認                                                            |

②「お知らせ」の一覧から、e-私書箱内に届いているデータを確認・ダウンロード する

|                   |                   |                         | 電子私書箱                                     |                |
|-------------------|-------------------|-------------------------|-------------------------------------------|----------------|
| <del>\$35</del> 7 | -92               | ⊕ a∢a.                  | -                                         |                |
|                   |                   |                         | (4-2-1                                    | RAD SHERKE Y Q |
| 106世一覧            |                   |                         |                                           | 1-3/38 c = = 5 |
| Carr              | 2023#48168        | CHCHRESERCENCE          | · 全局を追加する                                 |                |
| Can               | 5053 (e-1)) TO (3 | D BR - HALLBORNOT       | TAT                                       |                |
| Gan               | 2023/04/01/01     | CRERENDERSENCE          |                                           |                |
| CHIV              | 2023年4月19日        | Com-round and a control | 10-00 C 100 10 10 10 10 10 10 10 10 10 10 | Ø              |
|                   | 2023/#4/9.2011    | CHRESTHANDREDVECT       | 四年15年月月前会後会会                              |                |
| Gasi              |                   |                         |                                           |                |

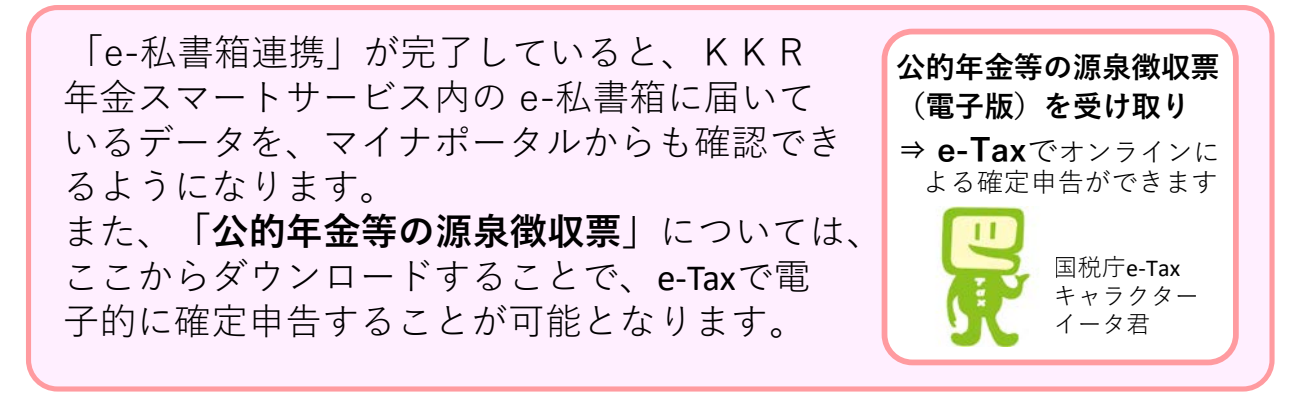

「e-私書箱」や「KKR年金スマートサービス」 のご利用についてご不明の点がございましたら、 こちらにお問合せください。

|      | KKR e-私書箱ヘルプデスク                                          |
|------|----------------------------------------------------------|
| Eメール | <u>eshishobako-kk-help@nri.co.jp</u>                     |
| 電話   | <b>050-1791-5544</b><br>平日9:00~17:30(土日祝日、年末年始はご利用できません) |

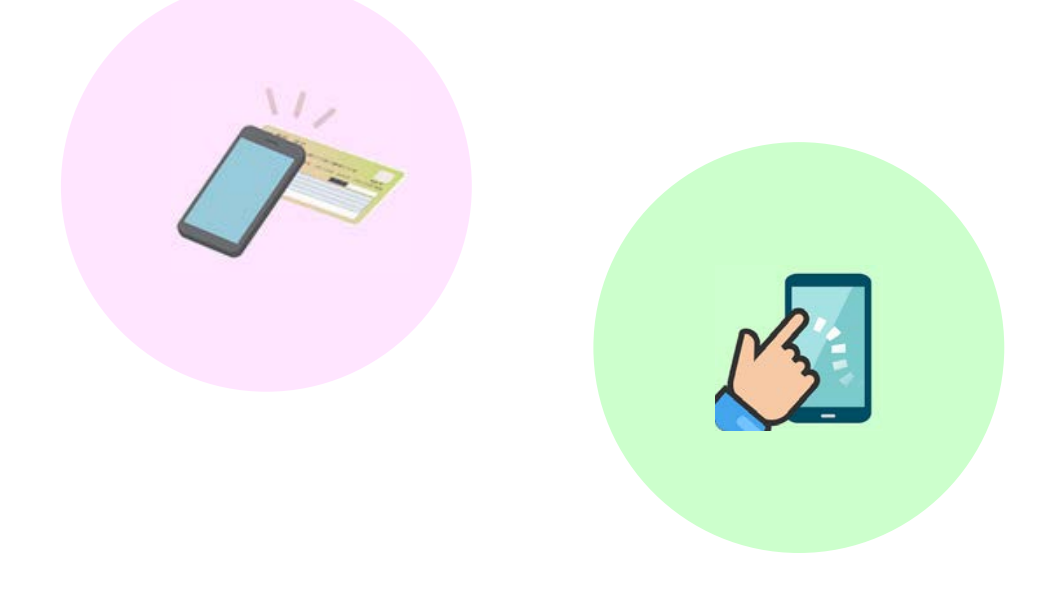